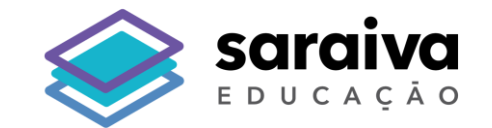

## Tutorial para **Favoritar** a BDS em seu navegador

## Biblioteca Digital Saraiva

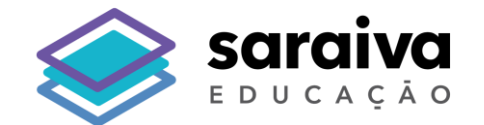

## Navegador

## Google Chrome

O time da Saraiva Educação **recomenda** o navegador Google Chrome para a **utilização da Biblioteca Digital Saraiva** 

#### 1. Acesse a página inicial do Google Chrome

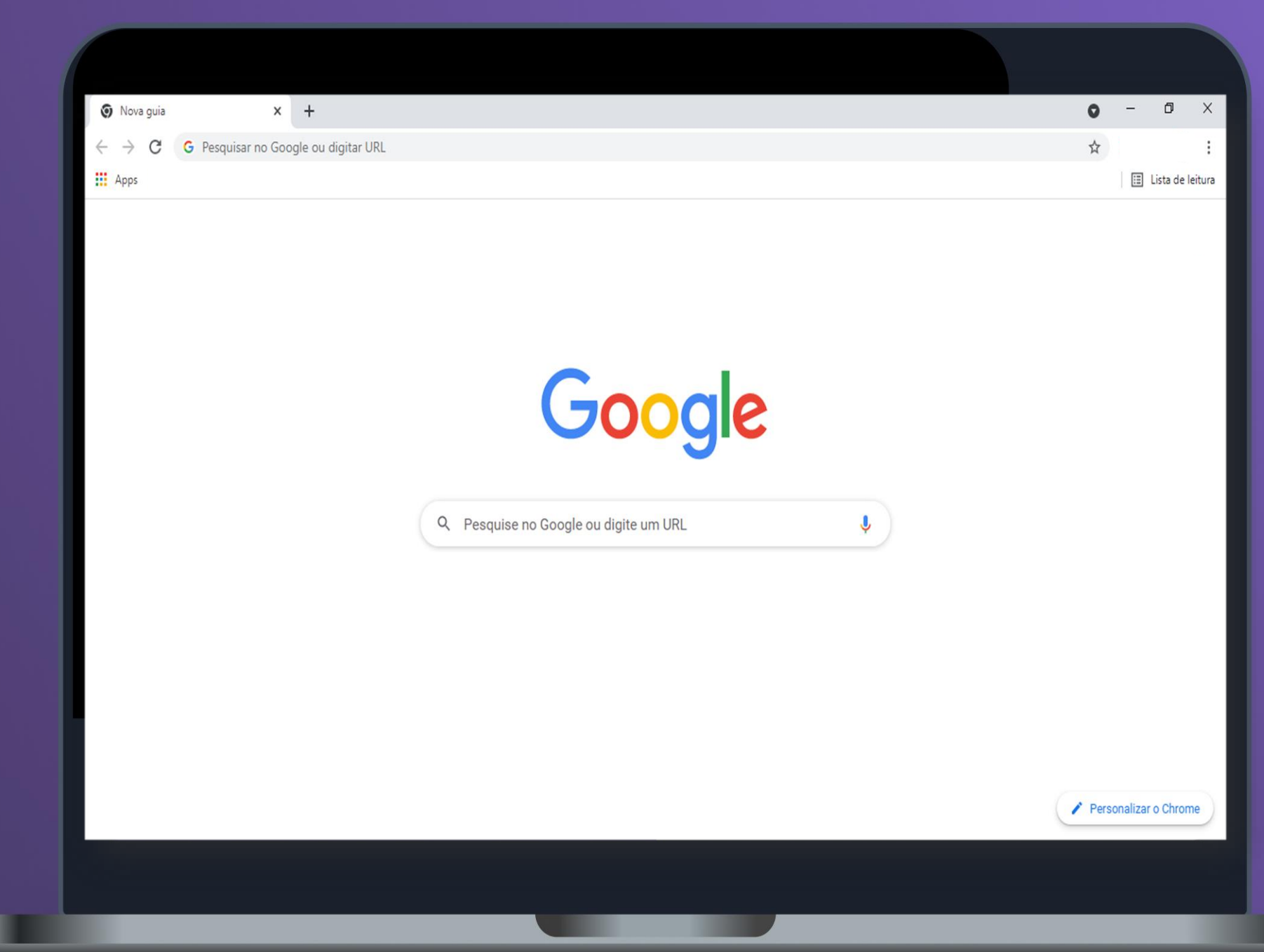

#### 2. Clique na opção 🕴 (Personalizar e controlar o Google Chrome), destacada abaixo.

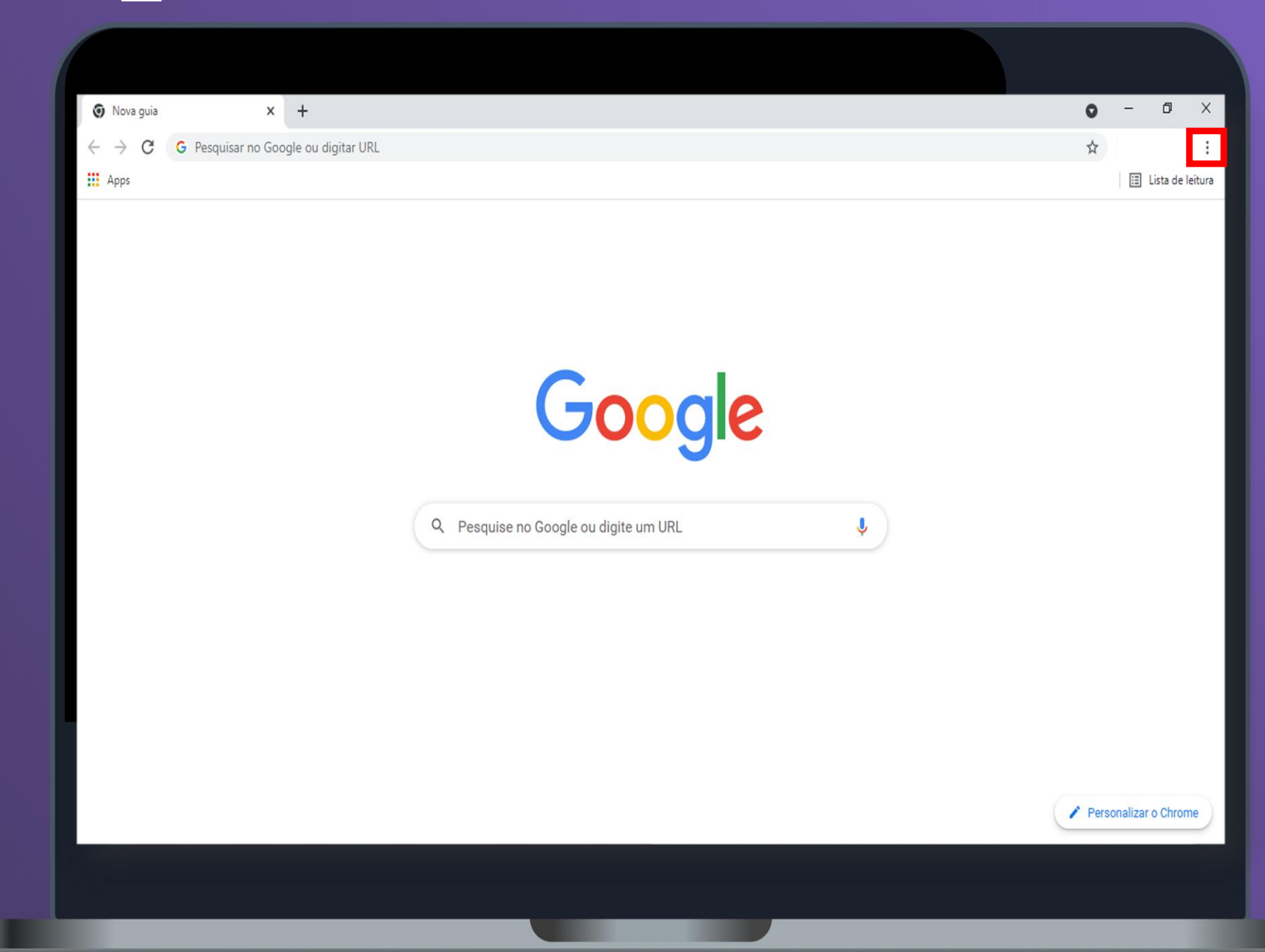

#### 3. Em seguinda clique na opção "Favoritos".

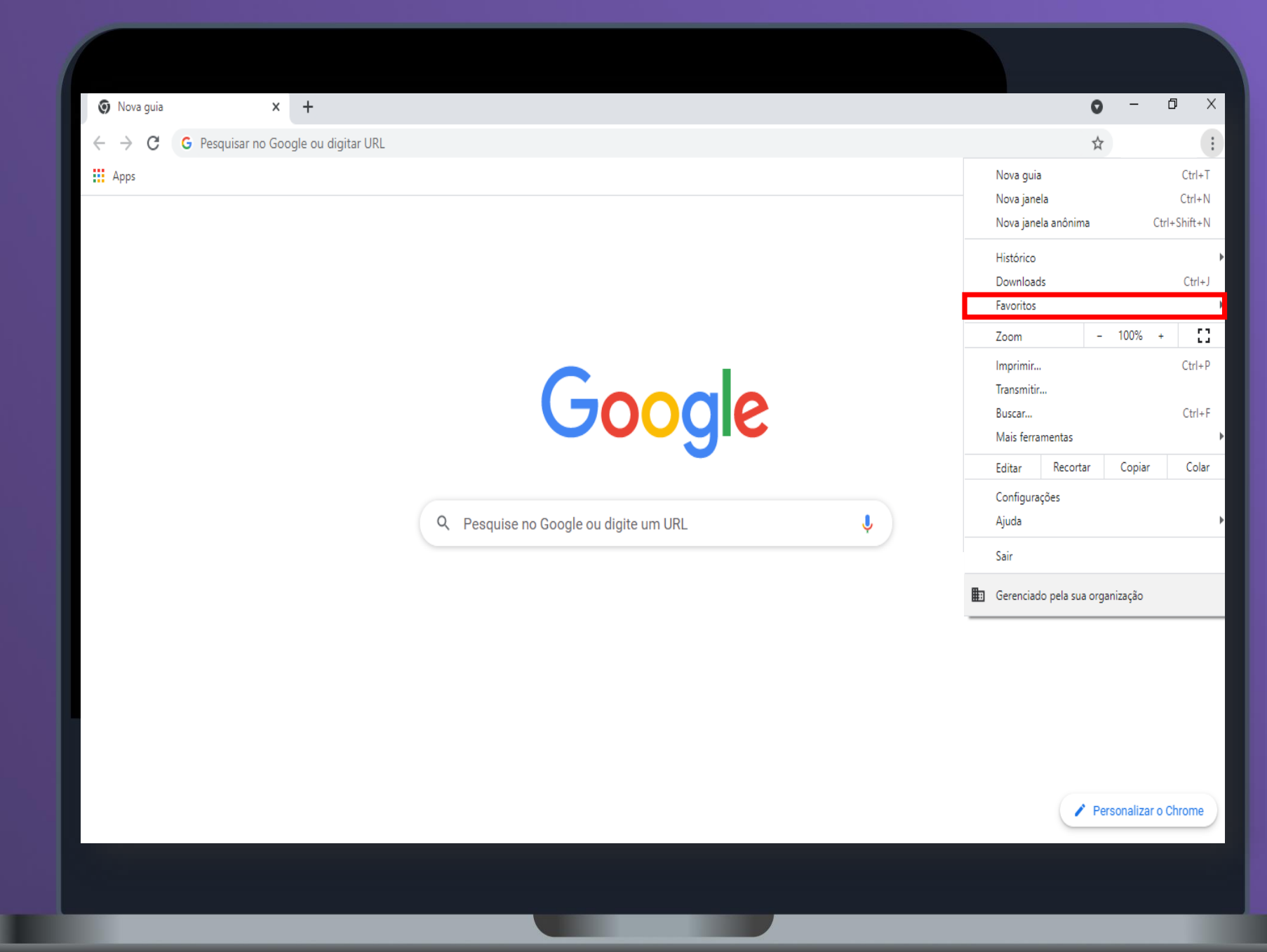

#### 4. Clique na opção "Gerenciador de favoritos".

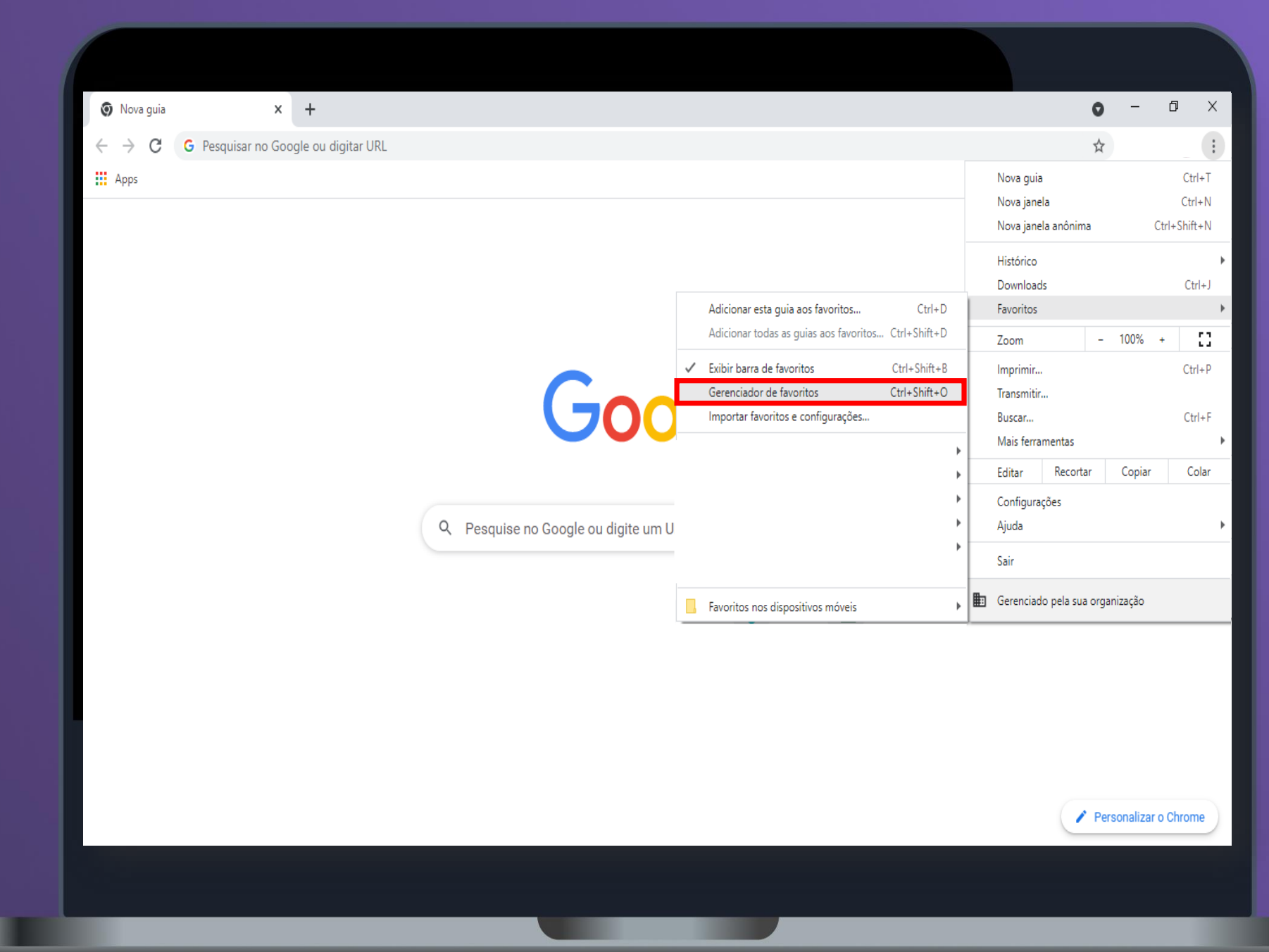

#### 5. Clique no ícone i, no canto direito superior da tela destacada abaixo.

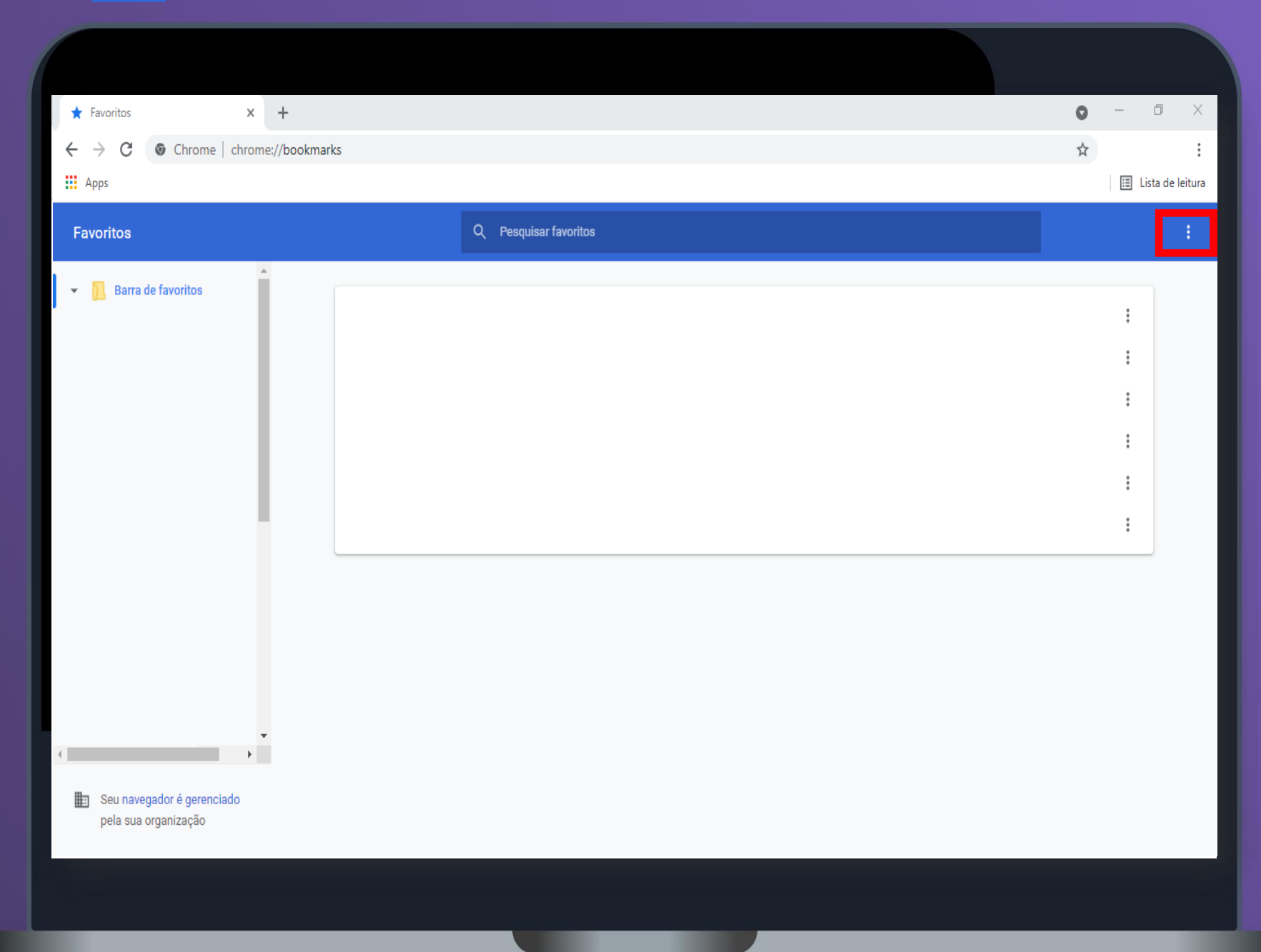

#### 5. Clique a opção "Adionar novo favorito", como na imagem abaixo.

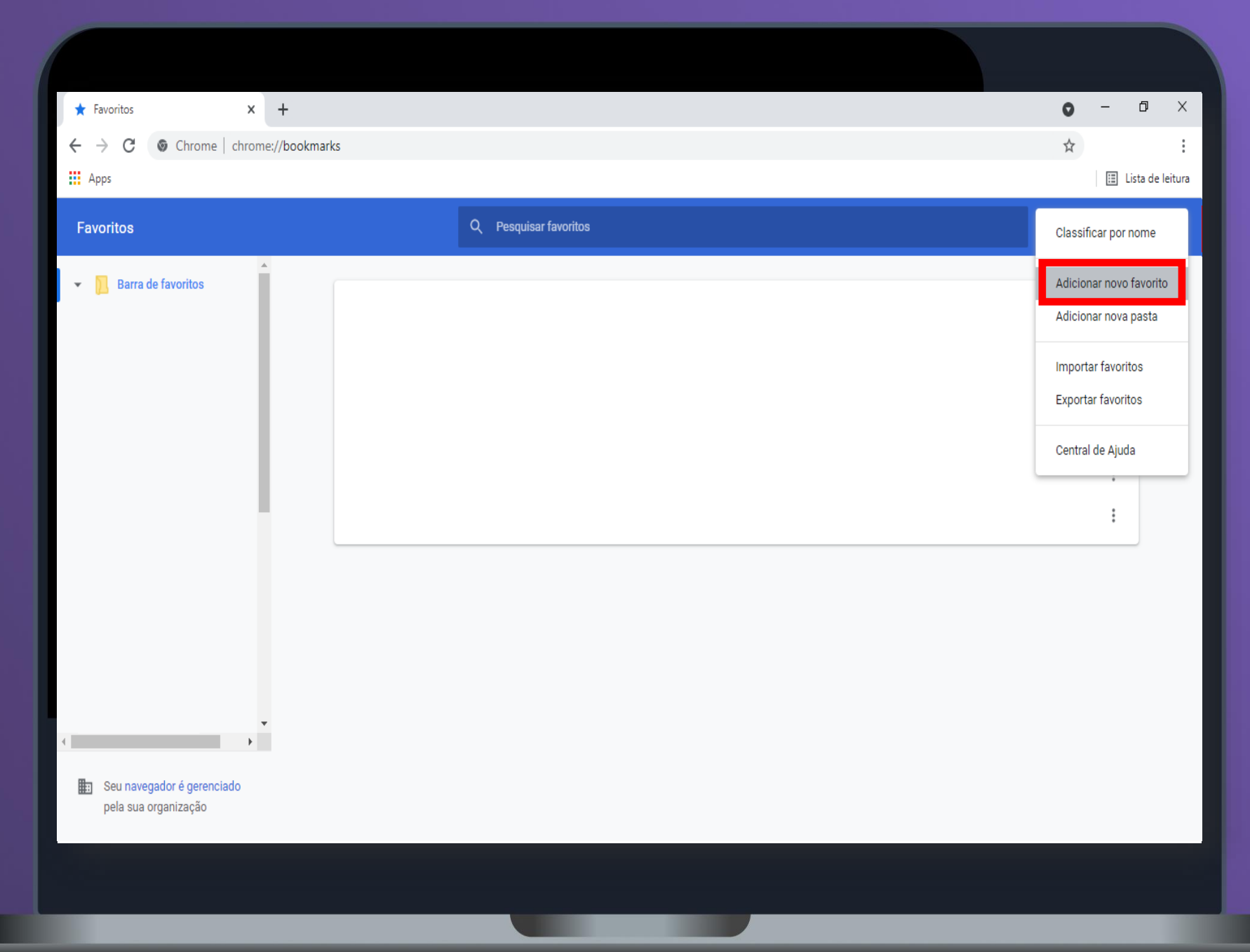

#### 5.Insira o nome da sua preferência e coloque o link abaixo no campo URL:

| ★ Favoritos ×                                            | +                                                        | 0 - | · Ø             |
|----------------------------------------------------------|----------------------------------------------------------|-----|-----------------|
| $\leftrightarrow$ $\rightarrow$ C $\odot$ Chrome   chrom | e://bookmarks                                            | \$  |                 |
| Apps                                                     |                                                          |     | 🗉 Lista de leit |
|                                                          |                                                          |     |                 |
| ✓ Barra de favoritos                                     |                                                          |     |                 |
|                                                          |                                                          |     | :               |
|                                                          |                                                          |     | :               |
|                                                          | Adicionar favorito                                       |     | :               |
|                                                          | Nome                                                     |     | :               |
|                                                          | Biblioteca Digital Saraiva                               |     | :               |
|                                                          |                                                          |     |                 |
|                                                          | URL                                                      |     | :               |
|                                                          | urL<br>https://bibliotecadigital.saraivaeducacao.com.br/ |     | :               |
|                                                          | uru<br>https://bibliotecadigital.saraivaeducacao.com.br/ |     | :               |

### https://bibliotecadigital.saraivaeducacao.com.br/

pela sua organização

Infelizmente, se você favoritar apenas clicando no ícone 🙀 , posteriormente será redirecionado para a URL incorreta da BDS. **Por isso, siga as instruções deste documento!** 

| Saraiva SSO X +                          | 0    | - 0        | Х                       |
|------------------------------------------|------|------------|-------------------------|
| ← → C 🔒 sso.saraivaeducacao.com.br/login | or 🗙 |            | :                       |
| H Apps                                   |      | 🔝 Lista de | e <mark>l</mark> eitura |

## https://bibliotecadigital.saraivaeducacao.com.br/

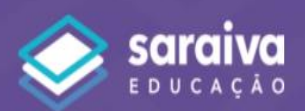

O conhecimento abre caminho para a descoberta de novas possibilidades

| Senha |                     |
|-------|---------------------|
|       | Ø                   |
|       | Esqueci minna senna |
|       | Esqueci minna senna |
|       | Esqueci minna senna |
| No    | ACESSAR             |

Acessar minha conta

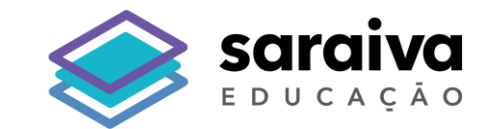

# **Obrigado!**